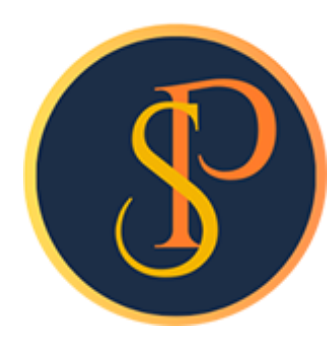

**SP SOFT** 

โปรแกรมบัญชีนิติบุคคลอาคารชุด-หมู่บ้านจัดสรร

09-3694-7050, WWW.SPSOFT2016.COM

# ดู่มือการใช้งาน การกำหนดกลุ่มรายงาน

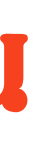

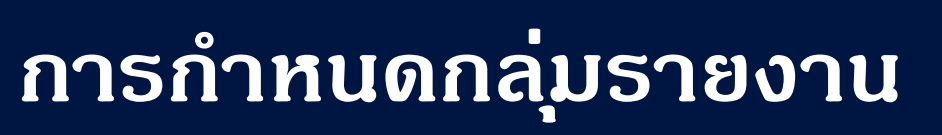

## การกำหนดกลุ่มรายงาน เข้าที่เมนูตั้งค่าพื้นฐาน > กลุ่มรายงาน

การกำหนดกลุ่มรายงาน เพื่อเป็นตัวเลือกในการสร้างรหัสรายรับว่าอยู่ในกลุ่มหรือหมวดอะไร

| SP SC    | )FT โปรแกรมปัญชีนิติบุคคลอาคารชุด- | หมู่บ้านจัดสรร         |                    |                 |                             |                  |
|----------|------------------------------------|------------------------|--------------------|-----------------|-----------------------------|------------------|
| ſ        | นิติบุคคลอาคาร                     | ชุด เอสพี ดอนโดมิเนียม |                    |                 | นายฟ้าหก เขีย               | อวสามสิน 🎧 💶 🗮 橘 |
| Â        | ทน้าทลัก                           | กลุ่มรายงาน            |                    |                 |                             |                  |
| ==       | ข้อมูลหลัก                         |                        |                    |                 |                             |                  |
| in.      | งานประจำวัน                        | รายรับ                 |                    |                 |                             |                  |
| =        | รายงาน                             |                        |                    |                 |                             |                  |
| 80       | ตั้งค่าพื้นฐาน                     | ดอลับน์ 1 (TH):        |                    | ดอลัมน์ 1 (EN): |                             |                  |
| 0        | ประเภทท้องชุด                      | violaber 1 (111).      | ด่าส่วนกลาง        |                 | Common Fee                  |                  |
| 0        | สถานะท้องชุด                       | ดอลับบ์ 2 (TH):        |                    | ດາລັບບໍ 2 (FN): |                             |                  |
| 0        | อาดาร                              |                        | ด่าน้ำประปา        |                 | Water Charge                |                  |
| 0        | ประเภทธก                           | ดอลับน์ 3 (TH):        |                    | ดออันบ์ 3 (EN): |                             |                  |
| 0        | ธนาดาร                             |                        | ด่าไฟฟ้า           |                 | Electric Charge             |                  |
| o<br>o   | ผูลงนามตามประเภทเอกสาร             | ดอลับน์ 4 (TH):        |                    | ดอลับน์ 4 (EN): |                             |                  |
| 0        | ดงพาสงทางกลาร                      |                        | ด่ารักษามิเตอร์น้ำ |                 | Water meter maintenance fee |                  |
| ŏ        | ทบ่วยบับ                           | ดอลัมน์ 5 (TH):        |                    | ดอลัมน์ 5 (EN): |                             |                  |
| ŏ        | ภาษีมูลด่าเพิ่ม                    |                        | เงินเพิ่ม          |                 | Penalty                     |                  |
| õ        | ตั้งค่าการแจ้งเตือน                | ดอลัมน์ 6 (TH):        |                    | ดอลัมน์ 6 (EN): |                             |                  |
|          | จัดการฐานข้อมูล                    |                        | อื่น ๆ             |                 | Other                       |                  |
| <b>*</b> | อรรถประโยชน์                       |                        |                    |                 |                             |                  |
|          |                                    |                        |                    |                 | นับทึกล่าสุดโดย:            |                  |
|          |                                    |                        | ( บันทึก )         |                 | 19/05/2024 13:36            |                  |
|          |                                    |                        |                    |                 |                             |                  |
|          |                                    |                        |                    |                 |                             |                  |
|          |                                    |                        |                    |                 |                             |                  |
|          |                                    |                        |                    |                 |                             |                  |
|          |                                    |                        |                    |                 |                             |                  |
|          |                                    |                        |                    |                 |                             |                  |
|          |                                    |                        |                    |                 |                             |                  |
|          |                                    |                        |                    |                 |                             |                  |
|          |                                    |                        |                    |                 |                             |                  |
|          | UPOWER UP DU CR COFT               | NOTO NOT               |                    |                 |                             |                  |

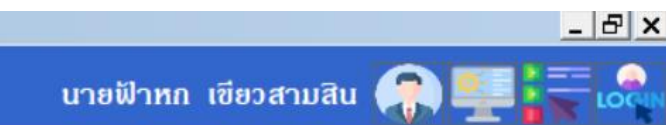

## แสดงข้อมูลธหัสธายธับว่าอยู่ในกลุ่มธานงานอะไร

### 😗 SP SOFT โปรแกรมบัญชันิติบุคคลอาคารชุด-หมู่บ้านจัดสรร

| 0.000      |                                                                         | A CONTRACTOR OF A CONTRACT |               |                                                                    |                    |       |                                   |                       |         | - استقله |
|------------|-------------------------------------------------------------------------|----------------------------|---------------|--------------------------------------------------------------------|--------------------|-------|-----------------------------------|-----------------------|---------|----------|
| ſ          | นิติบุคคลอาคารช                                                         | ุด เอสพี                   | ดอนโดมิเนีย   | u l                                                                |                    |       | นายฟ้าหก เขียว                    | สามสิน 🎧 写            |         | LOG      |
| <b>☆</b>   | ทน้าทลัก<br>ข้อมูลทลัก                                                  | รทัสรา                     | เยรับลูกหนี้  |                                                                    |                    |       |                                   |                       |         |          |
| 000        | ข้อมูลบุคคล<br>ข้อมูลท้องชุด<br>ผังบัญชี                                | ເພັ່ມ                      | พิมพ์         |                                                                    |                    |       |                                   | เงื่อนไข              | การดับท | า        |
| 0          | บัญชีธนาดาร                                                             | ลำดับ                      | รทัสรายรับ    | ซื่อรายรับ /                                                       | กลุ่มรายงาน        | สถานะ | บันทึกล่าสุดโดย                   | บันทึกล่าสุดวันที่∕ เ | oan     |          |
| 0          | รทัสรายรับลูกทนี้<br>รินาร์ เมริการ                                     | 1                          | <u>1000</u>   | ด่าใช้จ่ายส่วนกลาง (อัดธา x พื้นที่: 35.54 บาท/หน่วย)              | ด่าส่วนกลาง        | เปิด  | นายฟ้าหก เขียวสามสิบ              | 28/05/2567 14         | 1:38    | ×        |
|            | สนดา/บรการ<br>งานประจำวัน<br>รายงาน<br>ตั้งด่าพื้นฐาน<br>จัดการธาบชักบล | 2                          | <u>1000-1</u> | ด่าใช้จ่ายส่วนกลางรับล่วงหน้า (ซำระล่วงหน้า: o.oo บาท/หน่วย)       | ด่าส่วนกลาง        | เปิด  |                                   | 19/05/2567 13         | 3:36    | ×        |
| <u>"</u> © |                                                                         | 3                          | 2000          | ด่าน้ำประปา (อัตรา x จำนวนหน่วย: 20.00 บาท/หน่วย)                  | ด่าน้ำประปา        | เปิด  |                                   | 19/05/2567 13         | 3:36    | ×        |
| <b>.</b>   |                                                                         | 4                          | 2000-1        | ด่าน้ำประปารับล่วงหน้า (ซำระล่วงหน้า: 0.00 บาท/หน่วย)              | ด่าน้ำประปา        | เปิด  |                                   | 19/05/2567 13         | 3:36    | ×        |
| 20         |                                                                         | 5                          | 3000          | ด่าไฟฟ้า (อัตรา x จำนวนหน่วย: 7.00 บาท/หน่วย)                      | ด่าไฟฟ้า           | เปิด  |                                   | 19/05/2567 13         | 3:36    | ×        |
|            | อธรกประโยชน์                                                            | 6                          | 4000          | ด่ารักษามิเตอร์น้ำประปา (อัตราดงที่: 25.00 บาท/หน่วย)              | ด่ารักษามิเตอร์น้ำ | เปิด  |                                   | 19/05/2567 13         | 3:36    | ×        |
|            |                                                                         | 7                          | 5000          | ค่าปรับ (เงินเพิ่ม) (ค่าปรับ(เงินเพิ่ม) อัตโนมัติ: o.oo บาท/หน่วย) | ເຈົນເພິ່ມ          | เปิด  | <mark>นายฟ้าหก เขียวสามสิบ</mark> | 28/05/2567 14         | 1:39    | ×        |
|            |                                                                         | 8                          | 6000          | รายได้อื่น ๆ (อัตราดงไม่ดงที่: o.oo บาท/หน่วย)                     | อื่น ๆ             | เปิด  |                                   | 19/05/2567 13         | 3:36    | ×        |
|            |                                                                         | 9                          | <u>6001</u>   | ค่าดีย์การ์ด (อัตราคงที่: ธออ.ออ บาท/หน่วย)                        | อื่น ๆ             | เปิด  |                                   | 19/05/2567 13         | 3:36    | ×        |
|            |                                                                         | 10                         | 6002          | เงินด้ำประกันตกแต่ง (อัตราดงไม่คงที่: 0.00 บาท/หน่วย)              | อื่น ๆ             | เปิด  |                                   | 19/05/2567 13         | 3:36    | ×        |
|            |                                                                         | 11                         | 6003          | ค่าที่จอดรก (อัตราดงที่: 1,000.00 บาท/หน่วย)                       | อื่น ๆ             | เปิด  |                                   | 19/05/2567 13         | 3:36    | ×        |
|            |                                                                         | 12                         | 6004          | ด่าเบี้ยประกันกัย (อัตรา x พื้นที่: ธo.oo บาท/หน่วย)               | อื่น ๆ             | เปิด  |                                   | 19/05/2567 13         | 3:36    | ×        |
|            |                                                                         | 13                         | 6005          | ค่าใช่พื้นที่ส่วนกลาง (อัตราดงไม่ดงที่: 0.00 บาท/ทน่วย)            | อื่น ๆ             | เปิด  |                                   | 19/05/2567 13         | 3:36    | ×        |
|            |                                                                         |                            |               |                                                                    |                    |       |                                   |                       |         |          |

ที่จัดเก็บฐานข้อมูล: D:\\_SP SOFT\SPC

- 8 ×

v1.00

## เป็นตัวเลือกในการสร้างรหัสรายรับว่าอยู่ในกลุ่มหรือหมวดอะไร

| * | ทนำหลัก                                                                                                    | รหัสรายรับลกห                                                                                                    | นี้ แก้ไขรทัสรายรับ                                                                                                    | มลูกหนี้                                                                                                    |                                                                      |                                                                                                    |                                                              |
|---|----------------------------------------------------------------------------------------------------|----------------------------------------------------------------------------------------------------|----------------------------------------------------------------------------------------------------|----------------------------------------------------------------------------------------------------|----------------------------------------------------------------------|----------------------------------------------------------------------------------------------------|--------------------------------------------------------------|
|   | หนาหลก<br>ข้อมูลหลัก<br>ข้อมูลท้องชุด<br>นังบัญซี<br>บัญซีธนาตาร<br>ราที่สรายรับลูกทนี้<br>สินตั7/บริการ<br>งานประจำวัน<br>รายงาน<br>ตั้งด่าพื้นฐาน<br>จัดการฐานข้อมูล<br>อรรถประโยชน์ | รหัสรายรับลูกห<br>เพิ่ม พิม<br>ล่าตับ รหัสรายรั<br>1 1000<br>2 1000-1<br>3 2000<br>4 2000-1<br>3 2000<br>4 2000-1<br>5 3000<br>6 4000<br>7 5000<br>8 6000<br>9 6001<br>10 6002<br>11 6003<br>12 6004<br>13 6005 | <ul> <li>นักเขรหสรายรับ:</li> <li>* รหัสรายรับ:</li> <li>1000</li> <li>* ชื่อรายรับ (TH):</li> <li>ดำใช้ง่ายส่วนกลา</li> <li>* การดำนวณ:</li> <li>อัตรา x พื้นที่</li> <li>บันทึกบัญชี</li> </ul> | ง<br>* อัตรา (ราศ<br>* อัตรา (ราศ<br>*<br>รทัสผังบัญซี(ลูกหนี้):<br>1130-01 ลูกหนี้-ด่<br>รทัสผังบัญซี(รายได้):<br>4110-01 รายได้-ด่<br>รทัสผังบัญซี(ส่วนลด)<br>4130-01 ส่วนลดจ่<br>สถานะ:<br>() เปิด () ปิด | ดา):<br>35.54<br>ักใช้จ่ายส่วนกล<br>:<br>ถ่าใช้จ่ายส่วนก<br>):<br>าย | <ul> <li>ชื่อรายรับ (EN):<br/>Common Fee</li> <li>กลุ่มรายงาน:</li> <li>ด่าส่วนกลาง</li> <li>== กรุณาเลือก==</li> <li>ด่าส่วนกลาง</li> <li>ด่าน้ำประปา</li> <li>ด่าน้ำประปา</li> <li>ด่าไฟฟ้า</li> <li>ก่าไฟฟ้า</li> <li>ก่ารักษามิเตอร์น้ำ</li> <li>เงินเพิ่ม</li> <li>อื่น ๆ</li> <li>ลาง</li> </ul> | บัดเศษทศนิยม:<br>ไม่บัดเศษ<br>เมื่อว่าสะโละ: เทยเป็นของ เรีย |
|   |                                                                                                    |                                                                                                    | บันทึกครั้งแรกไดย:<br>วันที่/เวลา: 19/05/:                                                                                                    | 2567 13:36                                                                                                    | (บันทึก                                                              | ) (ปิด                                                                                                    | บนทกลาสุดเดย: นายพาหิก เชย<br>วันที/เวลา: 28/05/2567         |

|        | นาย    | อฟ้าหก เซียว | สามสิน   |                             |           |     |
|--------|--------|--------------|----------|-----------------------------|-----------|-----|
| -      |        |              |          | N.                          |           |     |
|        |        |              |          | เงื่อเ                      | มไขการดัเ | มทา |
| มันทึก | ล่าสุด | เโดย         | บันทึกส่ | iาส <b>ุด</b> ว <b>ั</b> นเ | ึ่∕เวลา   |     |
| มายฟัว | าทก    | เขียวสามสิบ  | 28/05    | /2567                       | 14:38     | E   |
|        |        |              | 19/05    | /2567                       | 13:36     | E   |
|        |        |              | 19/05    | /2567                       | 13:36     | E   |
|        |        |              | 19/05    | /2567                       | 13:36     | E   |
|        |        |              | 19/05    | /2567                       | 13:36     | I   |
|        |        |              | 19/05    | /2567                       | 13:36     | I   |
| มายฟ้า | าหก    | เขียวสามสิบ  | 28/05    | /2567                       | 14:39     | E   |
|        |        |              | 19/05    | /2567                       | 13:36     | E   |
|        |        |              | 19/05    | /2567                       | 13:36     |     |
|        |        |              | 19/05    | /2567                       | 13:36     |     |
|        |        |              | 19/05    | /2567                       | 13:36     |     |
|        |        |              | 19/05    | /2567                       | 13:36     |     |
|        |        |              | 19/05    | /2567                       | 13:36     | 1   |

1.00

การกำหนดกลุ่มรายงาน

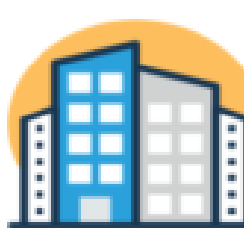

## นิติบุคคลอาคารชุด เอสพี คอนโดมิเนียม

1000/124 ถ.บางนา-ตราด 25 เขตบางนา กทม. 10260 โทร.: D9-3694-7050 Email: sp.condo@gmaill.com เลขประจำทั่วผู้เสียภาษี: I-DDID-DDSIZ-44-D

### ใบแจ้งหนึ่

บ้านเลขที่: 89/01 ห้องชุดเลขที่: A101 เจ้าของร่วม,เจ้าของห้องชุดเลขที่ อเ ที่อยู่:

89/01 ถ.บางนา-ทราด 25 เขตบางนา กทม. (D26D

| สำดับ | A/C  | รายการ                            | จำนวน | ราดา  | เป็นเงิน |
|-------|------|-----------------------------------|-------|-------|----------|
| 1     | 1000 | ค่าใช้จ่ายส่วนกลาง(มิ.ย. 67)      | 29.71 | 35.54 | 1,055.89 |
| 2     | 4000 | ค่ารักษามิเตอร์น้ำประปา(มิ.ย. 67) | 1.00  | 25.00 | 25.00    |
| 3     | 2000 | ค่าน้ำประ ปา(พ.ค. 67)[4 : 12]     | 8.00  | 20.00 | 160.00   |
| 4     | 5000 | ค่าปรับ (เงินเพิ่ม)(พ.ค. ธ7)      | 1.00  | 52.80 | 52.80    |

โปรแกรมจะแสดงรายการด้างชำระในใบแจ้งหนี้ ตามกลุ่มรายงาน

| <u>ยอดด้างซำระ</u>           |          |
|------------------------------|----------|
| ค่าสู่วนกลาง (ม.คธา - พ.คธา) | 5,279.45 |
| ด่าน้ำประปา (ม.คธา - ก.พธา)  | 240.00   |
|                              |          |

เลขที่: INV-6706-0001 วันที่: 01/06/2567

## การกำหนดกลุ่มรายงาน

### โปรแกรมจะแสดงการรับชำระเงินตามกลุ่มรายงาน

### นิติบุลลลอาลารชุด เอสพี ลอนโดมิเนียม

รายงานการรับขำระเงิน: รายละเอียดเรียงตามวันที่ใบเสร็จ(แสดงตามกลุ่มรายงาน) วันที่ 01/06/2567 - 11/06/2567 บ้านเลขที่ 89/01 - TRUE รายรับ 1000: ก่าใช้ง่ายส่วนกลาง - 6005: ก่าใช้พื้นที่ส่วนกลาง ประเภท : ==ทั้งหมด== ชำระโดย: ==ทั้งหมด== ออกใบเสร็งโดย: ==ทั้งหมด== สถานะ : ==ทั้งหมด==

| ลำดับ | วันที่     | ใบเสร็จเลขที่ | บ้านเลขที่ | ห้องชุดเลข | ที่ ชำระโดย          | ค่าส่วนกลาง | ค่าน้ำประปา | ก่าไฟฟ้า | ค่ารักษามิเตอร์น้ำ | เงินเพิ่ม | อื่น ๆ | รวมเป็นเงิน สถานะ        |
|-------|------------|---------------|------------|------------|----------------------|-------------|-------------|----------|--------------------|-----------|--------|--------------------------|
| 1     | 01/06/2567 | RCT-6706-0001 | 89/03      | 89/03      | เงินโอน              | 5,000.00    | 0.00        | 0.00     | 0.00               | 0.00      | 0.00   | 5,000.00 ปกติ            |
| 2     | 01/06/2567 | RCT-6706-0002 | 89/05      | 89/05      | เงินสด               | 1,000.00    | 0.00        | 0.00     | 0.00               | 0.00      | 0.00   | 1,000.00 ปกติ            |
| 3     | 01/06/2567 | RCT-6706-0003 | 89/06      | 89/06      | เงินสด               | 2,000.00    | 60.00       | 0.00     | 0.00               | 0.00      | 0.00   | 2,060.00 ปกติ            |
| 4     | 01/06/2567 | RCT-6706-0004 | 89/03      | 89/03      | หักชำระล่วงหน้ำ      | 1,078.28    | 0.00        | 0.00     | 0.00               | 0.00      | 0.00   | 1,078.28 ปกติ            |
| 5     | 01/06/2567 | RCT-6706-0005 | 89/05      | 89/05      | หักชำระล่วงหน้า      | 1,000.00    | 0.00        | 0.00     | 0.00               | 0.00      | 0.00   | 1,000.00 ปกติ            |
| 6     | 01/06/2567 | RCT-6706-0006 | 89/06      | 89/06      | หักชำระล่วงหน้า      | 1,078.28    | 60.00       | 0.00     | 0.00               | 0.00      | 0.00   | 1,138.28 ปกติ            |
| 7     | 03/06/2567 | RCT-6706-0007 | 89/01      | 89/01      | เงินสด               | 9,022.20    | 400.00      | 0.00     | 25.00              | 52.80     | 500.00 | 10,000.00 ปกติ           |
| 8     | 11/06/2567 | RCT-6706-0008 | 89/06      | 89/06      | เงินสด               | 0.00        | 0.00        | 0.00     | 0.00               | 0.00      | 0.00   | 0.00 <mark>ยกเลิก</mark> |
|       |            |               |            |            | รวมทั้งสิ้นเป็นเงิน: | 20,178.76   | 520.00      | 0.00     | 25.00              | 0.00      | 500.00 | 21,276.56                |

รวมเป็นเงินทั้งสิ้น (21,276.56) แบ่งเป็น เงินสด: 0.00 || เงินโอน: 0.00 || หักชำระส่วงหน้า: 0.00 || เช็ค: 0.00 || อื่น ๆ: 0.00

# **SP SOFT** โปรแกรมบัญชีนิติบุคคลอาคารชุด-หมู่บ้านจัดสรร

Website: <a href="https://www.spsoft2016.com">www.spsoft2016.com</a>

LineID: <a href="mailto:spsoft2016.com">spsoft2016.com</a>

Tel.: 09-3694-7050

เวลาทำการ: **09.00 - 17.00 น. ทุกวัน** 

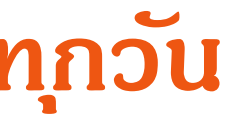